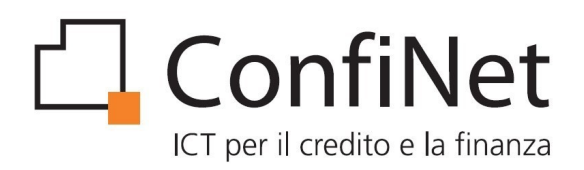

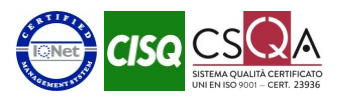

## MiniCol Manuale Utente

| 1 Introduzione                                       | 2  |
|------------------------------------------------------|----|
| 2 Installazione                                      | 2  |
| 2.1 Note sull'installazione                          | 3  |
| 3 Primo Avvio                                        | 4  |
| 3.1 Registrazione utente                             | 5  |
| 3.2 Attivazione utente                               | 7  |
| 3.3 Attivazione autenticazione a due fattori         | 9  |
| 3.4 Cambio password provvisoria                      | 11 |
| 4 Specifiche su login e autenticazione a due fattori | 12 |
| 5 Aggiornamenti                                      | 12 |
| 6 Funzionalità                                       | 13 |
| 6.1 Home                                             | 13 |
| 6.2 Imprese                                          | 14 |
| 6.3 Posizioni                                        | 17 |
| 6.4 Report                                           | 20 |
| 6.5 Opzioni                                          | 21 |
| 6.5.1 Richiesta nuova password                       | 21 |
| 6.5.2 Configurazione proxy                           | 21 |
| 6.6 Assistenza                                       | 22 |
| 6.6.1 Nuovo ticket                                   | 22 |
| 6.6.2 Visualizza ticket                              | 22 |
|                                                      |    |

Ver.4.0 del 27/09/2023

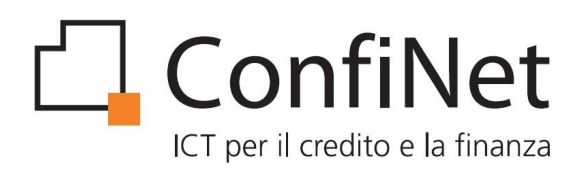

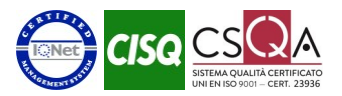

# 1 Introduzione

MiniCol è un applicativo Windows pensato per consentire ai Confidi l'accesso selezionato alle informazioni presenti negli archivi della procedura COL ed autorizzate dai diversi istituti bancari che ne alimentano il database.

L'accesso a MiniCol richiede un'autenticazione dell'utente che viene utilizzata per profilare opportunamente l'ambiente di lavoro individuando le funzioni da rendere disponibili, le informazioni previste e le interazioni con il sistema centrale di COL, in virtù dei parametri fissati per ciascuna banca attiva tramite il pannello di controllo generale.

Tutte le comunicazioni tra MiniCol e la procedura COL vengono veicolate tramite canali telematici criptati e sicuri, attivando un Layer di interscambio che permette l'accesso ad una specifica area del database di COL irraggiungibile in altro modo.

MiniCol consente in linea generale le seguenti funzionalità:

- Consultazione imprese
- Consultazione pratiche
- Consultazione Report consolidati da banca
- Inserimento e consultazione ticket di assistenza

# 2 Installazione

MiniCol viene distribuito sotto forma di archivio autoscompattante e non richiede librerie esterne a quelle comprese nella cartella dell'eseguibile.

Per avviare il processo di installazione è sufficiente lanciare il setup (doppio click sul file) e specificare il percorso qualora si desideri che il software venga installato in una cartella differente da quella di default. Occorre accertarsi che il percorso di installazione non sia protetto da scrittura o che abbia permessi limitati, in quanto MiniCol, una volta installato, ha bisogno di modificare alcuni file di configurazione contenuti nella cartella.

Per non incorrere in questa tipologia di problemi, può essere conveniente installare MiniCol direttamente nella root del disco C o in un'altra partizione del disco non soggetta a profili restrittivi.

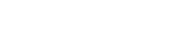

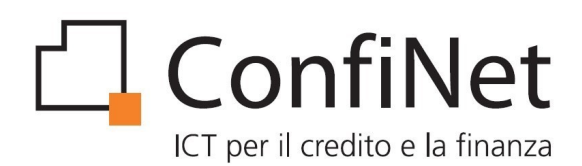

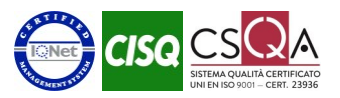

## 2.1 Note sull'installazione

Ad ogni avvio MiniCol verifica se la cartella in cui è installato ha i permessi di scrittura.

Tali permessi servono per la gestione del file config.ini che viene utilizzato dal software per la memorizzazione dei parametri necessari al corretto funzionamento.

Nel caso in cui il test fallisca, MiniCol effettua un ulteriore tentativo richiamando la cartella Documenti dell'utente verificando se risulta accessibile in scrittura.

Se anche questo test fallisce, il programma restituisce all'utente un messaggio di errore (E100).

Dopo aver determinato il percorso da utilizzare per la scrittura del file config.ini, il software verifica se questo file esiste ed è accessibile senza limitazioni.

Se il processo di verifica si chiude positivamente, i parametri del proxy vengono caricati da MiniCol.

Se invece il file non esiste, lo stesso viene generato automaticamente dal software e posizionato nella cartella.

MiniCol, infine, esegue un test sulla connessione ad Internet per verificare se è possibile accedervi e per controllare che il server esterno sia raggiungibile.

Vengono inizialmente testate le connessioni dirette e, se i test falliscono, viene proposta all'utente una maschera per l'inserimento dei parametri di configurazione del proxy necessari per la connessione.

Dopo aver inserito i dati, questi vengono memorizzati nel file config.ini e viene testato l'accesso.

Se anche questo test fallisce, il programma termina restituendo un messaggio di errore (E001).

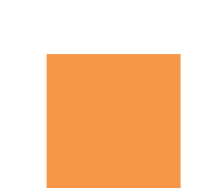

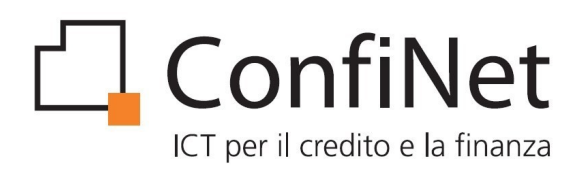

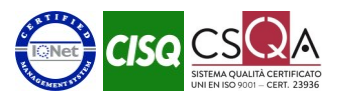

# 3 Primo Avvio

MiniCol richiede all'utente di inserire le seguenti informazioni per l'accesso al programma:

- Codice fiscale utente
- Codice fiscale confidi
- Password utente

Per effettuare il primo accesso è necessario procedere con la registrazione utente tramite l'apposito pulsante *"Richiedi parametri di accesso"* presente nella pagina di login.

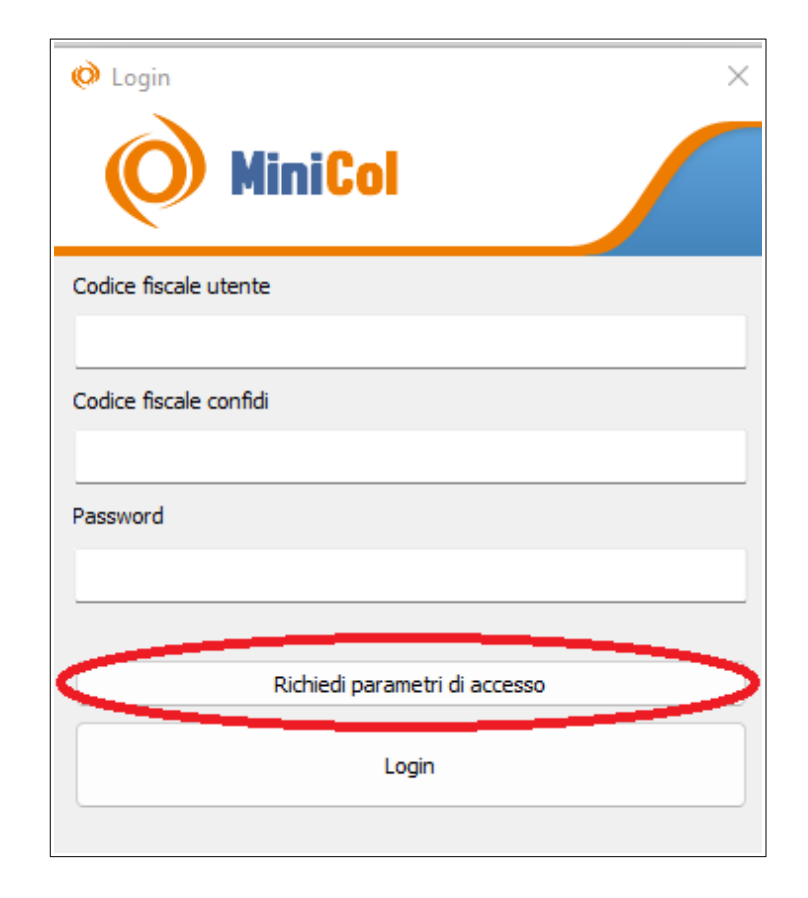

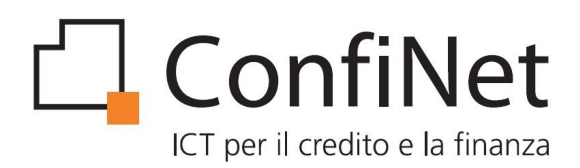

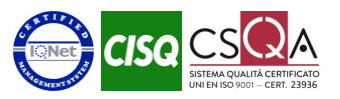

#### 3.1 Registrazione utente

Il primo modulo di registrazione utente richiede l'inserimento del codice fiscale del confidi per cui si vuole richiedere l'accesso.

| 🧭 Richiesta parametri di accesso                                                         | ?       | $\times$ |
|------------------------------------------------------------------------------------------|---------|----------|
| Inserire il codice fiscale del confidi per cui si vuole rich<br>l'utilizzo del software. | iiedere |          |
| Codice fiscale confidi                                                                   |         |          |
|                                                                                          |         |          |
| Invia Annulla                                                                            |         |          |
|                                                                                          |         |          |

Cliccando sul tasto *"Invia*" si procede alla validazione da parte del sistema del codice fiscale inserito ed in caso di corretta autenticazione viene visualizzata la schermata successiva per l'inserimento dati utente.

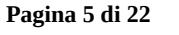

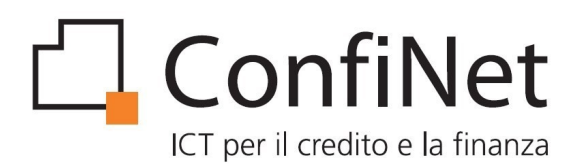

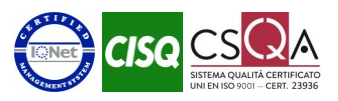

Il secondo modulo di registrazione permette di inserire le informazioni personali dell'utente.

Nella schermata sono visualizzati anche i dati riepilogativi del confidi selezionato.

| 🧭 Richiesta parametri di accesso                                                                                               | ?          | $\times$ |
|----------------------------------------------------------------------------------------------------|------------|----------|
| Inserire i dati richiesti per richiedere le credenziali di accesso per l'utilizzo del software. I campi constrassegnati con *: | sono obbli | gatori.  |
| Dati personali utente                                                                                                    |            |          |
| Nome*                                                                                                    |            |          |
| Cognome*                                                                                                    |            |          |
| Codice fiscale*                                                                                                    |            |          |
| Email*                                                                                                    |            |          |
| Dati confidi                                                                                                    |            |          |
| Codice fiscale                                                                                                    |            |          |
| Ragione sociale                                                                                                    |            |          |
| Pec                                                                                                    |            |          |
| Letta l'informativa acconsento al trattamento dei dati per le finalità e secondo le modalità previste     leggi                | privacy    |          |
| Invia richiesta Annulla                                                                                                    |            |          |

Cliccando sul tasto "Invia richiesta" si procede alla validazione dei dati inseriti e viene presentata nuovamente la schermata iniziale di login.

N.B:Per certificare il possesso della casella di posta dell'utente e per certificare che il Confidi riconosce l'utente come proprio dipendente a completamento della fase di registrazione vengono inviate, nella pec del confidi e nella mail dell'utente, le informazioni di riepilogo e le istruzioni per procedere con l'attivazione dell'utenza.

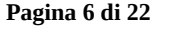

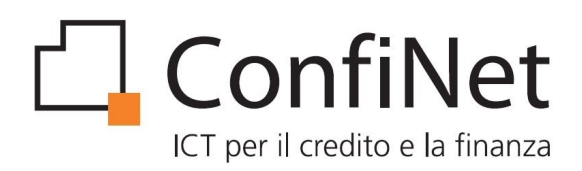

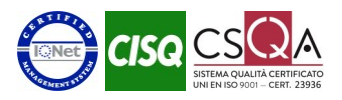

## 3.2 Attivazione utente

Nella pagina di login inserire i seguenti parametri:

- Codice fiscale utente,
- Codice fiscale del confidi
- La password provvisoria che è stata inviata nella mail dell'utente a seguito dell'invio della richiesta di registrazione

| O Login × MiniCol             |
|-------------------------------|
| Codice fiscale utente         |
| Codice fiscale confidi        |
| Password                      |
| Richiedi parametri di accesso |
| Login                         |

Cliccare su "Login" per procedere alla schermata di attivazione utente.

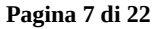

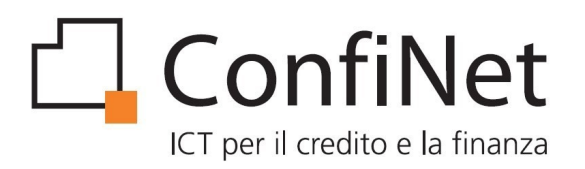

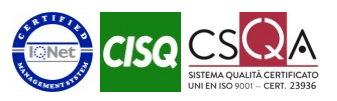

La schermata di attivazione utente richiede l'inserimento del codice numerico a 6 cifre inviato nella pec del confidi a seguito della registrazione.

| 🧭 Richiesta codice attivazione                                                                                               | $\times$ |
|----------------------------------------------------------------------------------------------------|----------|
| Inserire il codice di attivazione numerico di 6 cifre inviato<br>nella pec del confidi a seguito della registrazione utente. |          |
| Codice                                                                                                    |          |
|                                                                                                    |          |
| Invia Annulla                                                                                                    |          |

Il codice di attivazione ha una validità di 5 giorni dalla data di registrazione. Trascorso questo periodo è necessario ripetere la procedura di registrazione utente.

Conclusa la fase di attivazione utente si procede con la schermata di attivazione dell'autenticazione a due fattori.

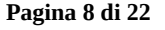

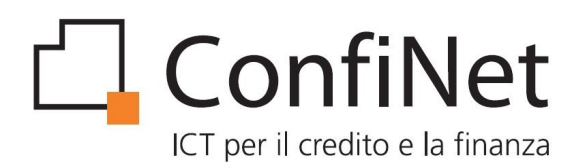

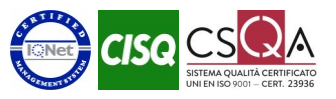

## 3.3 Attivazione autenticazione a due fattori

La schermata visualizza un codice QR da scansionare con lo smartphone tramite apposita APP di generazione codici di sicurezza.Tra le app disponibili sia per sistemi Android che IOS troviamo Google Authenticator,Microsoft Authenticator,FreeOtp e Authy.

| Attivazione autenticazione a due fattori                                 | $\times$ |
|--------------------------------------------------------------------------|----------|
| Per attivare l'autenticazione a due fattori effettua la scansione del    |          |
| codice QR tramite apposita APP (Google Authenticator o app simile) e     |          |
| inserisci il codice numerico a 6 cifre che viene visualizzato per il tuo |          |
| account Minicol.                                                         |          |
|                                                                          |          |
|                                                                          |          |
| Invia Annulla                                                            |          |

Inserire nella schermata il codice numerico generato dall'applicazione dello smartphone per il proprio account *"Minicol – codice fiscale confidi - mail utente"*.

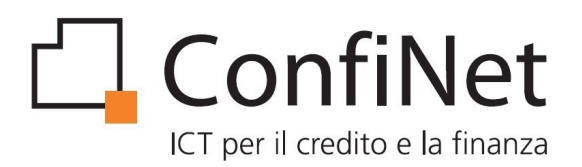

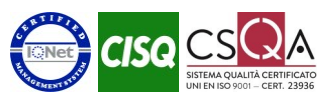

Nella schermata successiva ripetere l'inserimento del codice di autenticazione utilizzando il valore aggiornato che viene visualizzato dall'applicazione dello smartphone.

| 🤣 Autenticazione a due fattori                                                                                                    | ×                                                 |
|----------------------------------------------------------------------------------------------------|---------------------------------------------------|
| Inserisci il codice numerico a 6 cifre che<br>per il tuo account Minicol nella tua app d<br>a due fattori (Google Authenticator o sir | viene visualizzato<br>li autenticazione<br>mile). |
| Codice                                                                                                    |                                                   |
| Invia                                                                                                    | Annulla                                           |

Completata la fase di attivazione dell'autenticazione a due fattori viene visualizzata la schermata per il cambio della password provvisoria fornita in fase di registrazione utente.

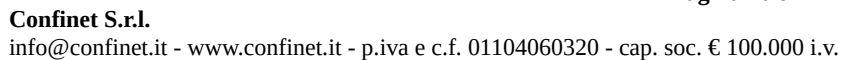

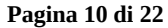

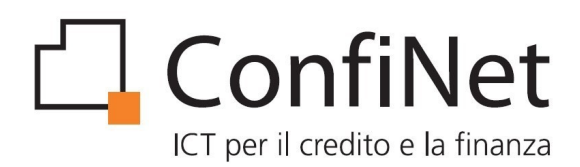

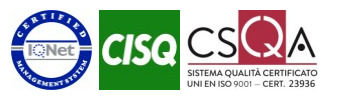

## 3.4 Cambio password provvisoria

Nella schermata del cambio password dev'essere inserita come password corrente la password provvisoria inviata nella mail dell'utente in fase di registrazione e la nuova password selezionata dall'utente.

| 🧭 Cambio Password                                    | $\times$ |
|------------------------------------------------------|----------|
| Inserisci la password corrente. Scegli una nuova     |          |
| password di almeno 12 caratteri e digitala due volte |          |
| per confermarla.                                     |          |
| Password corrente:                                   |          |
|                                                      |          |
| Nuova password:                                      |          |
|                                                      |          |
| Conferma nuova password:                             |          |
|                                                      |          |
| Ok annulla                                           | _        |

N.B: La nuova password dev'essere inserita due volte per conferma e deve avere una lunghezza di almeno 12 caratteri.

Una volta effettuato con successo il cambio password la fase di prima accesso risulta completata.

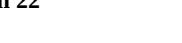

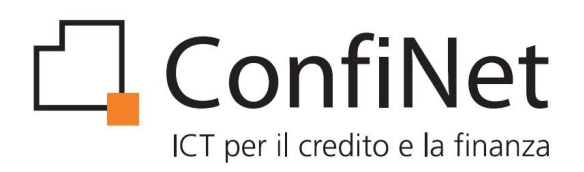

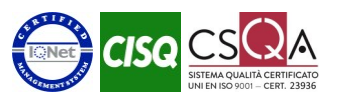

# 4 Specifiche su login e autenticazione a due fattori

• MiniCol prevede l'inserimento delle credenziali di accesso una volta ogni 12 ore ogni qualvolta l'uscita dal programma avviene tramite la selezione del pulsante close.

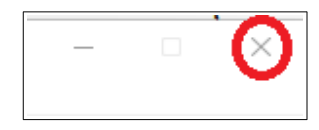

- Durante questo intervallo di tempo ogni ulteriore accesso al programma avviene tramite login automatica senza richiesta di credenziali da interfaccia.
- MiniCol prevede sempre l'inserimento delle credenziali di accesso al successivo avvio ogni qualvolta l'uscita dal programma avviene tramite la selezione della voce di menu ESCI.
  - Ogni qualvolta si effettua una login da interfaccia le credenziali vengono memorizzate nel password manager dell'utente Windows in sessione permettendo così la compilazione automatica dei campi ogni qualvolta viene richiesta una nuova login.Per l'utente sarà quindi sufficiente cliccare sul tasto "login" per accedere al programma senza compilare alcun campo.
  - Nel caso di cambio password l'utente dovrà digitare la nuova password e cliccare su "login".
- MiniCol prevede l'inserimento del codice di autenticazione a due fattori una volta ogni 7 giorni
  - l'utente deve inserire il codice di autenticazione che viene visualizzato dal generatore di codice in riferimento al suo account minicol

# 5 Aggiornamenti

MiniCol è provvisto di un sistema di aggiornamento automatico che si attiva quando sul server è disponibile una versione più recente del software.

Durante la fase di scaricamento degli aggiornamenti viene visualizzata una barra di avanzamento per indicare quanto manca al termine del download.

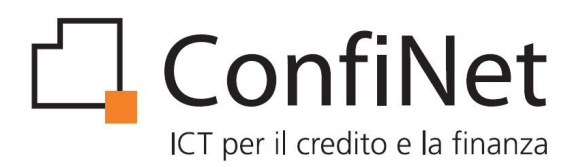

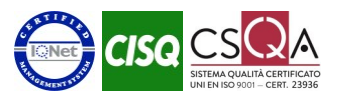

# 6 Funzionalità

Dopo l'avvio del software successivamente all'operazione di login, l'utente viene indirizzato verso la pagina principale (Home) da cui è possibile accedere alle seguenti sezioni:

- Home
- Imprese
- Posizioni
- Report
- Opzioni
  - Richiesta nuova password
  - Configurazione proxy
- Assistenza
  - Nuovo ticket
  - Visualizza ticket
- Info versione

## 6.1 Home

E' la sezione che viene automaticamente attivata dopo l'accesso da parte dell'utente, viene visualizzato il Confidi associato all'utente loggato.

Nel caso in cui l'utente loggato abbia permessi su più banche è necessario selezionare dall'apposito menù a tendina quella che si desidera consultare prima di accedere alle varie sezioni.

Pagina 13 di 22

Nella barra di stato inferiore viene indicato l'utente loggato.

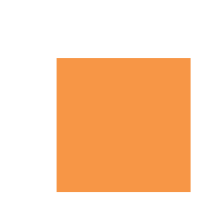

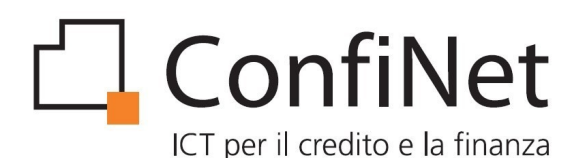

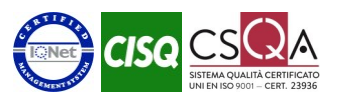

| 🤣 ConfidiOnline - MiniCol                   | _ | × |
|---------------------------------------------|---|---|
| File Visualizza Opzioni Assistenza ?        |   |   |
| Imprese Posizioni Report Opzioni Assistenza |   |   |
| Confidi in uso:                             |   |   |
| 28 - [CF                                    |   |   |
|                                             |   |   |
|                                             |   |   |
|                                             |   |   |
|                                             |   |   |
| Utente connesso: Mario Rossi                |   |   |

## 6.2 Imprese

La funzione Imprese è la sezione nella quale vengono visualizzate le imprese a cui sono intestate delle pratiche.

Per consultare una lista di imprese è necessario attivare i filtri di ricerca impostando eventualmente i criteri di selezione in funzione delle caselle di input che vengono proposte.

La lista delle posizioni riporta un elenco sintetico delle singole imprese gestite con un dettaglio delle seguenti informazioni:

- Ragione sociale
- Comune
- Provincia
- Codice fiscale/Partita Iva

#### Pagina 14 di 22

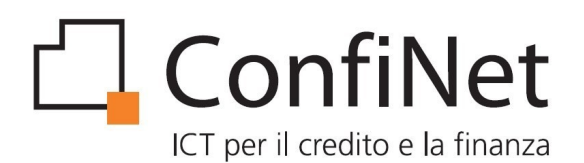

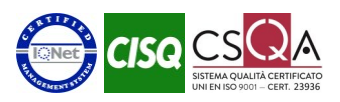

| 🧭 Anagrafica Imprese |                      |           |                | ×                   |
|----------------------|----------------------|-----------|----------------|---------------------|
| Home Nuovo Ticket    |                      |           |                |                     |
| Parametri di ricerca |                      |           |                |                     |
| Ragione Sociale:     | Cod Fiscale / P.IVA: | Comune:   | Provincia:     | Cerca ØMostra tutto |
|                      | << Precedente        |           | Successiva >>  |                     |
| Ragione sociale      | Comune               | Provincia | Codice Fiscale | Partita IVA         |
|                      |                      |           |                |                     |
|                      |                      |           |                |                     |
|                      |                      |           |                |                     |
|                      |                      |           |                |                     |
|                      |                      |           |                |                     |
|                      |                      |           |                |                     |
|                      |                      |           |                |                     |
|                      |                      |           |                |                     |
|                      |                      |           |                |                     |
|                      |                      |           |                |                     |
|                      |                      |           |                |                     |
|                      |                      |           |                |                     |
|                      |                      |           |                |                     |
|                      |                      |           |                |                     |
|                      |                      |           |                |                     |
|                      |                      |           |                |                     |
|                      |                      |           |                |                     |
|                      |                      |           |                |                     |
|                      |                      |           |                |                     |

Tramite doppio click su una specifica impresa, l'utente viene portato al dettaglio analitico.

Nel dettaglio vengono esplicitate tutte le informazioni disponibili relative all'anagrafica dell'impresa.

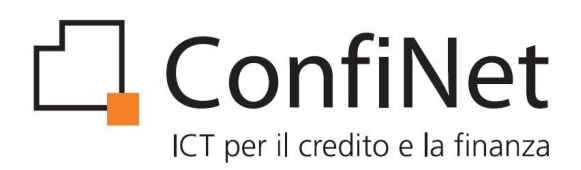

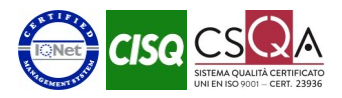

| 🤣 Dettaglio anagrafica impres                                           | a                   | × |
|-------------------------------------------------------------------------|---------------------|---|
|                                                                         | Anagrafica corrente |   |
| Dati anagrafici<br>Ragione sociale<br>Indirizzo<br>Cod Fiscale<br>P.Iva |                     |   |
|                                                                         |                     |   |

Pagina 16 di 22 Confinet S.r.l. info@confinet.it - www.confinet.it - p.iva e c.f. 01104060320 - cap. soc. € 100.000 i.v.

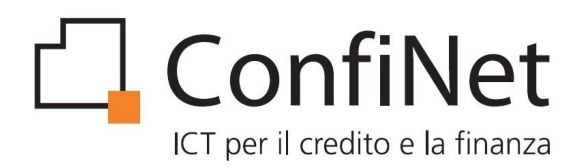

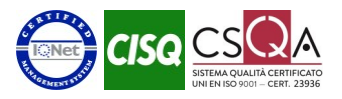

## 6.3 Posizioni

Da questa sezione è possibile accedere alla lista delle posizioni.

Per visualizzare una lista di posizioni è necessario attivare i filtri di ricerca impostando eventualmente i criteri di selezione in funzione delle caselle di input che vengono proposte.

La lista delle posizioni riporta un elenco sintetico delle singole linee gestite con un dettaglio delle seguenti informazioni:

- LCR
- Impresa
- Banca
- Delibera banca
- Forma tecnica
- Importo
- Perfezionato
- Garanzia numero
- Garanzia percentuale
- Stato

Qualora qualche dato non fosse presente in quanto non ancora inserito nel sistema, verrà indicato come non disponibile (n.d.).

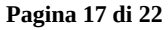

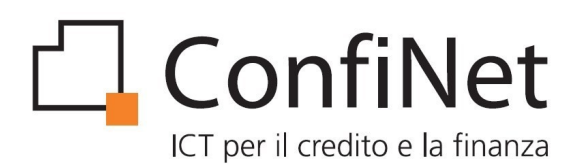

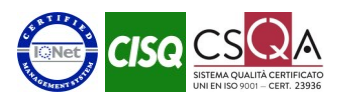

| Impresa:       Banca:       Stato:       Q Cerca         LCR:       N. Fin:       Abilita filtro periodo       Delib. dal:       25/03/2023        al:       25/07/2023        OMostra tutto            Successiva       >>       >>         LČR       Impresa       Banca       Delibera banca       Forma tecnica       Importo       Perfezionato       Gar.Num.       Gar.Perc.       Stato                                     |
|----------------------------------------------------------------------------------------------------|
| Parametri di ricerca         Impresa:       Banca:       Stato:       Q Cerca         LCR:       N. Fin:       Abilita filtro periodo       Delib. dal:       25/07/2023 v       Mostra tutto            Successiva       >>         LČR       Impresa       Banca       Delibera banca       Forma tecnica       Importo       Perfezionato       Gar.Num.       Gar.Perc.       Stato                                             |
| Impresa:       Banca:       V       Stato:       V       Q Cerca         LCR:       N. Fin:       Abilita filtro periodo       Delib. dal:       25/03/2023 v       al:       25/07/2023 v       Ø Mostra tutto            Precedente       Successiva       >>       >>         LČR       Impresa       Banca       Delibera banca       Forma tecnica       Importo       Perfezionato       Gar.Num.       Gar.Perc.       Stato |
| LCR:       N. Fin:       Abilita filtro periodo       Delib. dal:       25/07/2023 < d' Mostra tutto                                                                                                    |
| LČŘ     Impresa     Banca     Delibera banca     Forma tecnica     Importo     Perfezionato     Gar.Num.     Gar.Perc.     Stato                                                                                                    |
| LČR Impresa Banca Delibera banca Forma tecnica Importo Perfezionato Gar.Num. Gar.Perc. Stato                                                                                                    |
|                                                                                                    |
|                                                                                                    |
|                                                                                                    |
|                                                                                                    |
|                                                                                                    |
|                                                                                                    |
|                                                                                                    |
|                                                                                                    |
|                                                                                                    |
|                                                                                                    |
|                                                                                                    |
|                                                                                                    |
|                                                                                                    |
|                                                                                                    |
|                                                                                                    |
|                                                                                                    |
|                                                                                                    |
|                                                                                                    |
|                                                                                                    |

Tramite doppio click su una specifica posizione, l'utente accede al dettaglio analitico.

Nel dettaglio vengono esplicitate tutte le caratteristiche della linea così come tutti gli attributi salienti ad essa associati.

Per le pratiche che ne dispongono, viene anche visualizzato il piano di ammortamento.

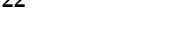

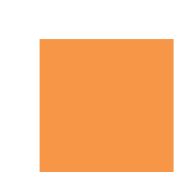

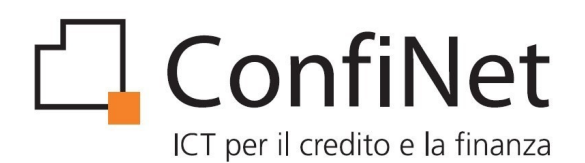

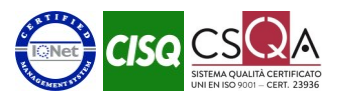

| 🤣 Dettaglio posizioni                                | ×                           |  |  |  |  |
|------------------------------------------------------|-----------------------------|--|--|--|--|
| 12 📥                                                 |                             |  |  |  |  |
| Stampa PDF Chiudi                                    |                             |  |  |  |  |
|                                                      |                             |  |  |  |  |
| Impresa                                              | Banca                       |  |  |  |  |
| Indirizzo:                                           | er info                     |  |  |  |  |
| Cod. Fiscale:                                        | P.Iva:                      |  |  |  |  |
| Forma tecnica: 0090500 - M/CHIROGRAFARIO CONFID      | 0I Codice COL: 005259109003 |  |  |  |  |
| Stato: sostituita                                    |                             |  |  |  |  |
| Importo: 0,00 garantito al 50,00 %                   |                             |  |  |  |  |
| Deliberata: n.d. del 15/11/2005 perfezionata il n.d. |                             |  |  |  |  |
| Delibera Confidi                                     | Delibera Banca              |  |  |  |  |
| Numero: n.d.                                         | Numero: n.d.                |  |  |  |  |
| Data: n.d.                                           | Data: 15/11/2005            |  |  |  |  |
| Importo: €0,00                                       | Importo: €0,00              |  |  |  |  |
| Gar. Numero: 001609126                               | LCR: 005259109003           |  |  |  |  |
| Gar. Perc: 50,00 %                                   | Scadenza: 15/11/2010        |  |  |  |  |
| Scadenza: 15/11/2010                                 |                             |  |  |  |  |
| Perfezionamento                                      | Estinzione                  |  |  |  |  |
|                                                      | Tipologia sostituzione      |  |  |  |  |
| Perfezionamento non presente                         | Estinzione: 23/02/2006      |  |  |  |  |
|                                                      |                             |  |  |  |  |
|                                                      |                             |  |  |  |  |
| Piano Ammortamento                                   |                             |  |  |  |  |
|                                                      |                             |  |  |  |  |
|                                                      |                             |  |  |  |  |
|                                                      |                             |  |  |  |  |
|                                                      |                             |  |  |  |  |
|                                                      |                             |  |  |  |  |
|                                                      |                             |  |  |  |  |
| Piano di ammortamento non disponibile                |                             |  |  |  |  |
|                                                      |                             |  |  |  |  |
|                                                      |                             |  |  |  |  |
|                                                      |                             |  |  |  |  |
|                                                      |                             |  |  |  |  |
|                                                      |                             |  |  |  |  |
|                                                      |                             |  |  |  |  |
|                                                      |                             |  |  |  |  |

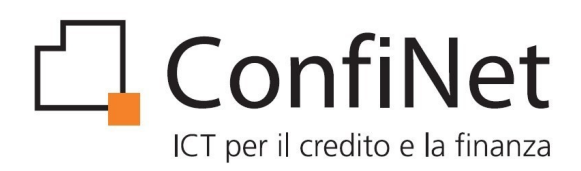

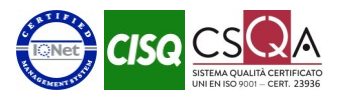

#### 6.4 Report

E' l'area di accesso ai report consolidati, ovvero autorizzati dalla banca e non più modificabili, predisposti per la consultazione da parte del Confidi.Per visualizzare la lista dei report disponibili è necessario attivare i filtri di ricerca impostando eventualmente I criteri di selezione in funzione delle caselle di input che vengono proposte.

La lista dei report riporta un elenco sintetico dei file disponibili per la consultazione, con un dettaglio delle seguenti informazioni:

- Banca
- Report (Tipo)
- Data contabile
- File vuoto
- Data creazione

Tramite doppio click su uno specifico report viene avviato il download del report richiesto. Viene richiesto il percorso dove salvare il file e, una volta terminato lo scaricamento, il file viene aperto. Scaricando più file in sequenza, al momento della richiesta del percorso di salvataggio viene riproposto l'ultimo percorso utilizzato.

| 🧭 Lista dei report |                            |                           |              |                |            | ×                                                                                                    |
|--------------------|----------------------------|---------------------------|--------------|----------------|------------|----------------------------------------------------------------------------------------------------|
| Home Nuovo Ticket  |                            |                           |              |                |            |                                                                                                    |
|                    |                            | Abilita Eltra poriada da  | 01/05/2022   | -1 25/07/2022  |            | and the state is the state of the state of t |
| Banca              |                            | Abilita filtro periodo da | 01/05/2023 ~ | al 25/07/2023  |            |                                                                                                    |
| Banca              |                            | Report                    |              | Data Contabile | File Vuoto | Data Creazione                                                                                                    |
|                    | Esposizione Confidi (XLSX) |                           |              | 30/06/2023     | No         | 08/07/2023                                                                                                    |
|                    | Esposizione Confidi (XLSX) |                           |              | 31/05/2023     | No         | 10/06/2023                                                                                                    |
|                    |                            |                           |              |                |            |                                                                                                    |

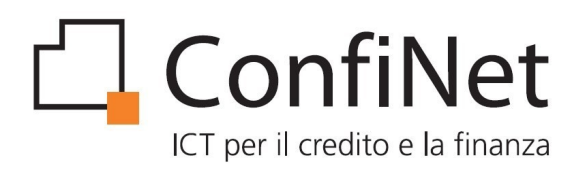

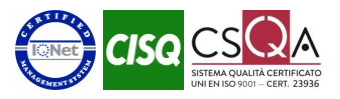

## 6.5 Opzioni

#### 6.5.1 Richiesta nuova password

Viene inviata una nuova password provvisoria all'indirizzo mail dell'utente con obbligo di sostituzione al successivo avvio di MiniCol.

#### 6.5.2 Configurazione proxy

Il servizio di Proxy vi permette di utilizzare le risorse ad accesso riservato della vostra rete esterna da una postazione internet interna.

Tramite una schermata di MiniCol è possibile inserire i paramenti di configurazione.

| 🧭 Impostazioni di connessione                      |                              |   |  |  |  |  |
|----------------------------------------------------|------------------------------|---|--|--|--|--|
| Configurazione dei proxy per l'accesso ad internet |                              |   |  |  |  |  |
| O Nessun prox                                      | у                            |   |  |  |  |  |
| 🔵 Utilizza le imp                                  | oostazioni proxy del sistema |   |  |  |  |  |
| <ul> <li>Configurazion</li> </ul>                  | ne manuale del proxy         |   |  |  |  |  |
| Hostname:                                          | Porta: 0                     |   |  |  |  |  |
| O proxy HTTP ○ SOCKS v5                            |                              |   |  |  |  |  |
| 🔽 Il proxy richie                                  | ede l'autenticazione         |   |  |  |  |  |
| Username:                                          | Password:                    | , |  |  |  |  |
|                                                    |                              |   |  |  |  |  |
| Aiuto                                              | Cancella                     |   |  |  |  |  |
| Aluto                                              | Cancella Salva               |   |  |  |  |  |

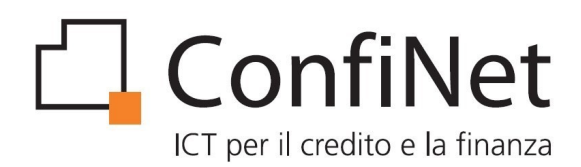

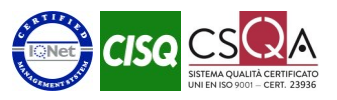

#### 6.6 Assistenza

In questa sezione è possibile richiedere aiuto all'assistenza tecnica in maniera telematica.

#### Le richieste degli interventi devono essere mirati su specifiche tecniche di MiniCol.

Per quanto riguarda problematiche sui dati qualitativi esportati (report) o visualizzati, occorre contattare il vostro responsabile banca, in quanto soltanto loro hanno gli strumenti per eseguire le indagini di competenza.

#### 6.6.1 Nuovo ticket

Permette l'inserimento di una nuova richiesta di assistenza. E' necessario inserire tutti i campi richiesti.

#### 6.6.2 Visualizza ticket

Permette la visualizzazione dei ticket sottoposti all'assistenza.

All'apertura della schermata vengono mostrati tutti i ticket ancora aperti. Con un doppio click su un ticket si accede al dettaglio dove è possibile vedere tutti i messaggi scambiati con l'assistenza.

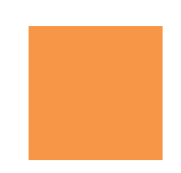